Cara menjalankan aplikasi:

-Buka aplikasi, masuk pada bagian *dist* (*distribution*) kemudian klik ganda pada *executable jar* file.

-Tampilan awal akan terdapat jendela untuk pilih alamat e-mail yang ingin digunakan dan jendela untuk isi *username* dan *password*.

-Masukan username dan password kemudian tekan login.

-Pilih menu *compose message* untuk mengirim pesan. Jika ingin mengirim pesan *e-mail* yang terenkripsi maka harus mencentang terlebih dahulu pada bagian *encrypt* dengan RC6 kemudian masukan kata kunci (kata kunci harus berkelipatan empat).

-Tombol attachment untuk melampirkan file.

-Tombol *clear* untuk memberseihkan isi pesan.

-Tombol back untuk kembali pada tampilan awal.

-Tombol *logout* untuk keluar dari sistem.

-Pilih menu *inbox* jika untuk membuka pesan masuk. Jika pesan yang dikirim dengan enkripsi maka kita terlebih dahulu harus memasukan kata kunci yang digunakan sehingga pesan tersebut bisa dibaca. -Tombol *refresh* untuk menambahkan pesan e-mail baru.

- -Tombol *reply* untuk membalas pesan e-mail yang masuk.
- -Tombol *delete* untuk menghapus pesan yang ada.
- -Tombol *show attachment* untuk menampilkan lampiran.
- -Tombol download untuk mengunduh lampiran.